# GeoMax GNSS

# Zenith40 Series Installation Guide

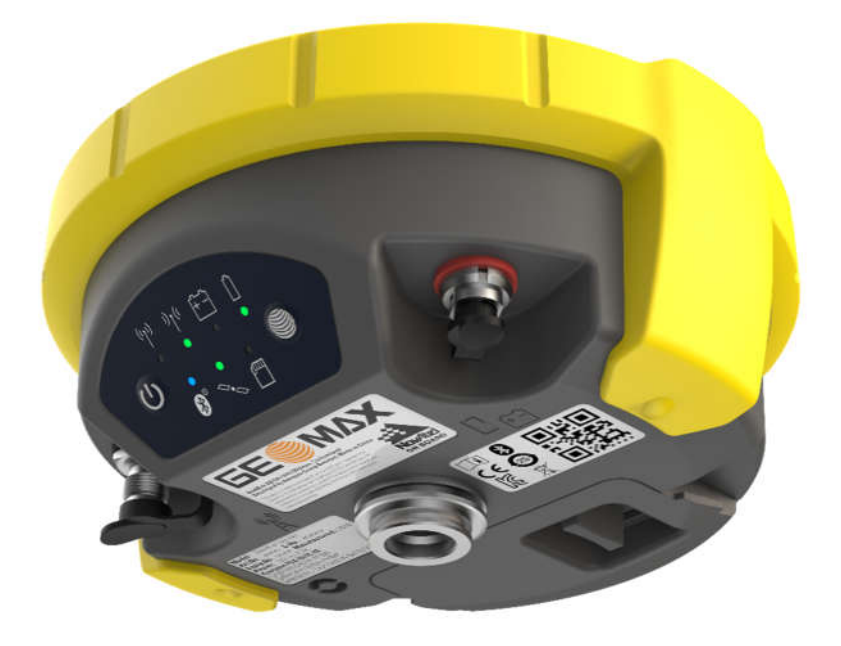

Version 1.00 English

Zenith40 GNSS Series Installation Guide

# **Table of Contents**

| 1   | INTRODUCTION                                                                    | 3       |
|-----|---------------------------------------------------------------------------------|---------|
| 2   | GENERAL PREPARATION                                                             | 3       |
| 2.1 | Copy Zenith40 Firmware on MicroSD card                                          | .3      |
| 2.2 | Battery Charging<br>2.2.1 Zenith40 receiver                                     | .3<br>3 |
| 3   | PREPARATION OF THE GNSS RECEIVER                                                | 3       |
| 3.1 | Connecting to the PC                                                            | .3      |
| 3.2 | Receiver connection with Zenith Manager<br>3.2.1 Installation of Zenith Manager | .5<br>5 |
| 3.3 | Checking the receiver firmware version                                          | 6       |
| 3.4 | Receiver configuration                                                          | 8<br>9  |
|     | 3.4.2 Changing the GPRS settings                                                | 11      |
| 3.5 | Antenna Management                                                              | 12      |
| 3.6 | Installation of licences                                                        | 14      |
| 3.7 | Disconnecting from the PC                                                       | 15      |
| 4   | EQUIPMENT SETUP 1                                                               | .6      |
| 4.1 | Rover setup                                                                     | 16      |
| 4.2 | Base setup                                                                      | 17      |

# **1** INTRODUCTION

This guide provides complete step-by-step instructions for preparing the Zenith40 GNSS series for measuring work. The instructions cover all the required installation tasks for the Zenith GNSS receiver and Zenith Manager PC software.

Only the tasks required for the initial setup of a new Zenith40 system are described in this document. For further information regarding the operation of the Zenith40 components, please refer to the respective User Manuals.

The User Manual for the GNSS receiver and the Field Controllers are available from the GeoMax Partner Area.

# **2** GENERAL PREPARATION

### 2.1 COPY ZENITH40 FIRMWARE ON MICROSD CARD

Visit GeoMax Downloads to check for the current versions of both System and GNSS firmware's. Download the files and store them on the provided MicroSD card in the SYSTEM folder.

# 2.2 BATTERY CHARGING

#### 2.2.1 Zenith40 receiver

Before using the receiver, the included ZBA201 batteries should be charged. Insert a battery into the ZCH201 charger and plug the adapter into an AC supply. Do not disconnect from power until the green FULL indicator flashes, indicating that the battery is fully charged.

# **3 P**REPARATION OF THE **GNSS** RECEIVER

#### **3.1 CONNECTING TO THE PC**

Previously to connect the receiver to the PC the USB cable driver must be installed. Download the USB cable driver installer **Setup\_GeoMax\_USB\_32bit.exe** from GeoMax Downloads. For 64-bit versions of Windows use the installer named **Setup\_GeoMax\_USB\_64bit.exe**. Run this file to install the USB port software by following the instructions of the Windows installer wizard.

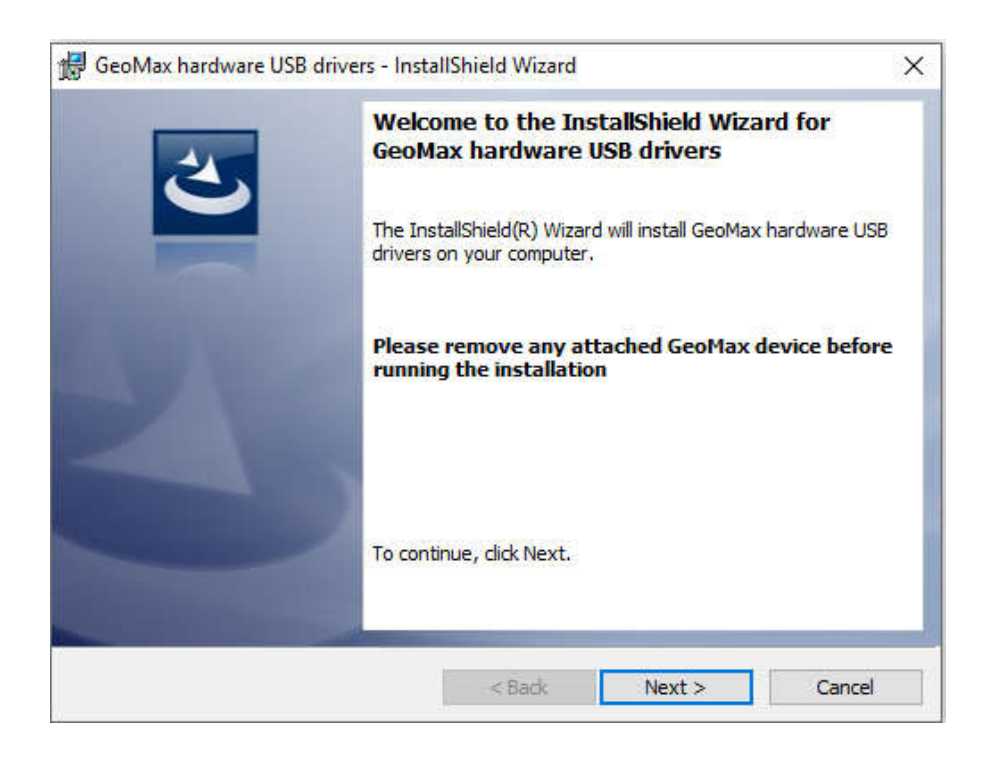

In addition to installing the USB port software the Windows Mobile Device Centre (WMDC) will also be installed, which is going to show whether the receiver is connected or not.

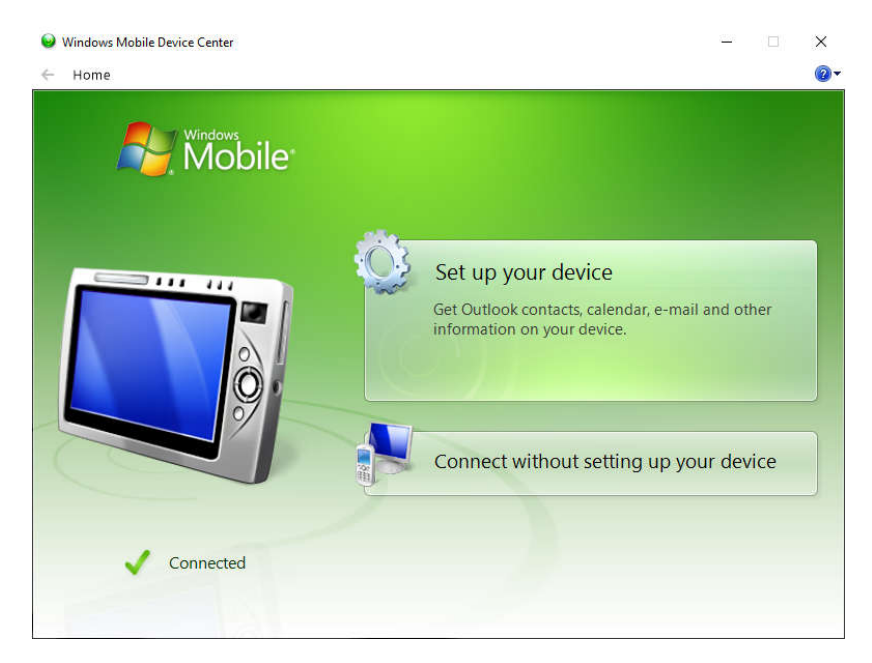

Locate the USB cable in the yellow container. Insert a fully charged battery into the GNSS receiver and switch it on. Connect the cable to the Lemo port of the receiver. When connecting the cable to a USB port of the PC, the cable's drivers will be initialized automatically and the aforementioned WMDC will appear showing that the receiver is connected.

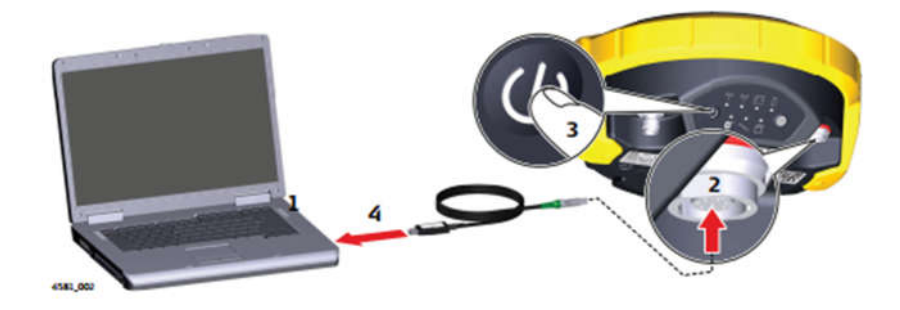

# 3.2 RECEIVER CONNECTION WITH ZENITH MANAGER

#### 3.2.1 Installation of Zenith Manager

Locate the Zenith Manager software on the Zenith40 folder on the GeoMax partner area and download it to your PC. Run **Setup\_Zenith\_Manager.exe** and follow the instructions of the installer.

Click on the Zenith Manager icon of your desktop to launch it.

To connect to your Zenith40, click on the CONNECT button on the top-left side of the menu bar and choose the preferred connection type, USB (cable) or Bluetooth. To connect via USB, the receiver must be connected to the PC with the USB cable.

Zenith

| e zenith Manager – D X |           |               |             |        |              |      |       |  |
|------------------------|-----------|---------------|-------------|--------|--------------|------|-------|--|
| CONNECT                |           |               |             |        |              | INFO | CLOSE |  |
|                        |           |               |             |        |              |      |       |  |
| INFORMATION            |           | CONFIGURATION |             |        | STATUS       |      |       |  |
|                        |           |               |             |        |              |      |       |  |
|                        |           |               |             |        |              |      |       |  |
|                        |           |               |             |        |              |      |       |  |
|                        |           |               |             |        |              |      |       |  |
|                        |           |               |             |        |              |      |       |  |
|                        |           |               |             |        |              |      |       |  |
|                        |           |               |             |        |              |      |       |  |
|                        |           |               |             |        |              |      |       |  |
|                        |           |               |             |        |              |      |       |  |
|                        |           |               |             |        |              |      |       |  |
|                        |           |               |             |        |              |      |       |  |
|                        |           |               |             |        |              |      |       |  |
|                        |           |               |             |        |              |      |       |  |
|                        |           |               |             |        |              |      |       |  |
|                        |           |               |             |        |              |      |       |  |
|                        |           |               |             |        |              |      |       |  |
|                        |           |               |             |        |              |      |       |  |
| Share info             | Configure | Load          | Save Delete | Antenr | a h.: 0.000m |      |       |  |
|                        |           |               |             |        |              |      |       |  |
| Firmware upload        | RAW data  | NMEA output   | Antenna     | A      | dvanced      |      |       |  |
|                        |           |               |             |        |              |      |       |  |

| CONNECTION |           |        |
|------------|-----------|--------|
| Ģ          | USB       |        |
| *          | BLUETOOTH |        |
|            |           | CANCEL |

#### **3.3 CHECKING THE RECEIVER FIRMWARE VERSION**

Before using the receiver, it should be checked that the loaded firmware is the latest version. Once connected with Manager, the installed firmware's can be seen on the Information panel in the left side.

| Y                          |                |
|----------------------------|----------------|
| INFORMATIC                 | N              |
| GENERAL INFO               |                |
| Receiver serial            | 1791609        |
| Receiver firmware version  | 5.00           |
| GNSS (ME) serial           | DMGW18220236X  |
| GNSS (ME) hardware version | OEM719-1.3     |
| GNSS (ME) firmware version | 7.500          |
| GNSS (ME) boot version     | 7.100 (0)      |
| CONSTELLATIONS LICENSES    |                |
| GPS                        | YES            |
| GLONASS                    | YES            |
| BEIDOU                     | YES            |
| GALILEO                    | YES            |
| QZSS                       | YES            |
| ррр                        | NO             |
| GSM MODULE                 |                |
| Module available           | YES            |
| IMEI number                | PhNotReady     |
| RADIO(UHF) MODULE          |                |
| Module available           | YES            |
| Module name                | Satel M3-TR4   |
| Hardware revision          | SPL0020d' 12   |
| Firmware version           | V07.27.2.1.1.5 |

If the firmware is older as the one downloaded from the GeoMax partner Area, it is recommended to perform an update. To update the receiver firmware, download the respective \*.FW file, copy to the SYSTEM directory on a MicroSD card and insert it into the Zenith40 receiver. Select **Firmware Upload** from the bottom menu. The contents of the SYSTEM directory are displayed. Choose the required file and click **Upload** to install the firmware onto the receiver.

The upgrade takes a while. After the upgrade the receiver switches off and on automatically. Once this is done a message will be shown, that the instrument upgraded the fw successfully. To check whether the latest version has been successfully installed, the new firmware version should be displayed in the info panel.

| y GLOMAX LEINING - SIN I   |                 |                             |                    |                    |                 |
|----------------------------|-----------------|-----------------------------|--------------------|--------------------|-----------------|
| INFORMATIO                 | N               | URATION                     | STA                | rus                |                 |
| GENERAL INFO               |                 | GNSS OPERATING MODE         |                    | COORDINATES        |                 |
| Receiver serial            | 1791609         | Mode                        | Rover              | Latitude           | N 47°24'31.4683 |
| Receiver firmware version  | 5.00            | RTK DEVICE                  |                    | Longitude          | E 9°37'06.7996  |
| GNSS (ME) serial           | DMGW18220236X   | Device                      | GPRS internal      | Height             | 474.574r        |
| GNSS (ME) hardware version | OEM719-1.3      | Provider                    | swisscom           | PRECISION          |                 |
| GNSS (ME) firmware version | 7,500           | Server                      | spider             | Solution           | Autonomou       |
| GNSS (ME) boot version     | 7.100 (0)       | Current mountpoint          | MAX-RTCM3          | HRMS               | 1.677r          |
| CONSTELLATIONS LICENSES    |                 | Network type                | MAX                | VRMS               | 4.140r          |
| GPS                        | YES             | Correction format           | RTCM3              | PDOP               | 1.3             |
| GLONASS                    | YES             | GENERAL PARAMETERS          |                    | GDOP               | 2.3             |
| BEIDOU                     | YES             | Satellites cut-off angle(*) | 10                 | SATELLITES         |                 |
| GALILEO                    | YES             | Use GLONASS                 | YES                | GPS                |                 |
| QZSS                       | YES             | Use BEIDOU                  | YES                | GLONASS            |                 |
| PPP                        | NO              | Use GALILEO                 | YES                | BEIDOU             |                 |
| GSM MODULE                 |                 | Use SBAS                    | NO                 | GALILEO            |                 |
| Module available           | YES             | Position update frequency   | Every second / 1Hz | SBAS               |                 |
| IMEI number                | PhNotReady      |                             |                    | Used satellites    | 2               |
| RADIO(UHF) MODULE          |                 |                             |                    |                    |                 |
| Module available           | YES             |                             |                    |                    |                 |
| Module name                | Satel M3-TR4    |                             |                    |                    |                 |
| Hardware revision          | SPL0020d' 12    |                             |                    |                    |                 |
| Firmware version           | V07.27.2.1.1.5  |                             |                    |                    |                 |
|                            | Share info      | Configure                   | Load Save Delete   | Antenna h.: 0.000m | Connect GPRS    |
|                            |                 |                             |                    |                    |                 |
|                            | Firmware upload | RAW data NMEA               | output Antenna     | Advanced           |                 |

# **3.4 Receiver configuration**

To configure the receiver either as a base or as a rover using the internal UHF radio or the internal GPRS, select **Configure** from the bottom of the configuration panel and the GNSS configuration window will appear. There it will be possible to configure the Zenith40 as needed.

|                    | CONFIG                      | URATION     |        |  |
|--------------------|-----------------------------|-------------|--------|--|
| GN                 | SS OPERATING MODE           |             |        |  |
|                    | Mode                        |             | Rov    |  |
| RT                 | C DEVICE                    |             |        |  |
|                    | Device                      | GPRS        | intern |  |
|                    | Provider                    | SV          | issco  |  |
|                    | Server                      |             | spid   |  |
|                    | Current mountpoint          | MAX-        | RTCN   |  |
|                    | Network type                |             | MA     |  |
|                    | Correction format           |             | RTCN   |  |
| GENERAL PARAMETERS |                             |             |        |  |
|                    | Satellites cut-off angle(°) |             |        |  |
|                    | Use GLONASS                 |             | Y      |  |
|                    | Use BEIDOU                  |             | Y      |  |
|                    | Use GALILEO                 |             | Y      |  |
|                    | Use SBAS                    |             | N      |  |
|                    | Position update frequency   | Every secon | d / 11 |  |

#### 3.4.1 Changing the UHF radio settings

To meet country radio licence requirements, the internal UHF radio must be set before use to legally allowed local frequencies as defined by local or governmental authorities. Use of forbidden frequencies may lead to prosecution and penalties.

The following procedure defines the configuration of the internal UHF radio. After choosing in the GNSS configuration panel the receiver as a base or as a rover and selecting the internal radio configuration, the settings for the internal radio will be displayed. Up to 15 different frequencies can be set. A choice of required frequencies can be entered into the channel table. Check with your country specific local authorities, what frequencies and channel spacing may be used. At the Radio Settings field the internal radio can be configured with default channel, protocol type, channel spacing, transmission power and correction format.

| GNSS CONFIGURATION            |            |           | ×      |
|-------------------------------|------------|-----------|--------|
| Settings for the internal rad | io         |           |        |
| Channel:                      | 01 - 441.0 | 00 Mhz    | ► Edit |
| Protocol:                     | Satel 4-FS | К         | -      |
| Channel spacing (kHz):        | 12.5       |           | *      |
| Trasmitter power (mW):        | 100        |           | -      |
| FEC                           |            |           |        |
| Correction format:            | RTCM3      |           | Ŧ      |
| Use base ID                   |            |           |        |
| Base id (04095):              |            |           | 0      |
|                               |            |           |        |
|                               | < BACK     | FORWARD > | CLOSE  |

The last step (the same for all configurations) will allow to enter the antenna height, the cut-off angle, to enable or disable the available satellite systems and choose the position update frequency.

| GNSS CONFIGURATION         |        |                | ×        |
|----------------------------|--------|----------------|----------|
| Set general parameters     |        |                |          |
| Antenna height:            |        |                | 0.000m   |
|                            |        |                | 10       |
| Use BEIDOU                 |        |                |          |
| Use GALILEO<br>Use SBAS    |        |                |          |
| Position update frequency: | Ever   | y second / 1Hz | <b>*</b> |
|                            | < BACK | FINISH         | CLOSE    |

Click **Finish** to configure the receiver with the selected settings.

Zenith40 GNSS Series Installation Guide

#### 3.4.2Changing the GPRS settings

The following procedure defines the configuration of the internal GPRS. Before proceeding with the configuration, a SIM card must be inserted into the slot located in the battery compartment of the receiver. The PIN must be disabled before using it. The configuration follows the same workflow as before, on the third step the settings regarding a GPRS configuration have to be entered, a provider with the information of the SIMCard network and a server with the NTRIP network credentials must be created. The mountpoint, network type and format can be chosen afterwards.

| GNSS CONFIGURATION           |                  |        |  |  |
|------------------------------|------------------|--------|--|--|
| Settings for the internal GP | RS               |        |  |  |
| Provider:                    | swisscom         | ▼ Edit |  |  |
| Server:                      | spider           | ▼ Edit |  |  |
| Mountpoint:                  | MAX-RTCM3        |        |  |  |
| Network type:                | MAX              | *      |  |  |
| Format:                      | RTCM3            | •      |  |  |
| Send gpuid to server         |                  |        |  |  |
| Job ID:                      |                  |        |  |  |
| User ID:                     |                  |        |  |  |
|                              |                  |        |  |  |
|                              | < BACK FORWARD > | CLOSE  |  |  |

After choosing the rest of the settings click **Finish** to configure the receiver.

To start receiving corrections select **Connect GPRS** at the bottom in the status panel.

|                 | STATUS           |
|-----------------|------------------|
| COORDINATES     |                  |
| Latitude        | N 47°24'31.3737" |
| Longitude       | E 9°37'06.7918"  |
| Height          | 463.712m         |
| PRECISION       |                  |
| Solution        | Autonomous       |
| HRMS            | 1.547m           |
| VRMS            | 2.718m           |
| PDOP            | 0.86             |
| GDOP            | 1.48             |
| SATELLITES      |                  |
| GPS             | 9                |
| GLONASS         | 5                |
| BEIDOU          | 8                |
| GALILEO         | 7                |
| SBAS            | 0                |
| Used satellites | 29               |
|                 |                  |

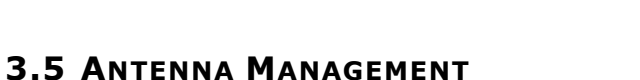

All available GeoMax GNSS antennas are currently supported in the antenna management by default. If your Base-Rover set up will include a non GeoMax device, you should make sure the base antenna is recognised on the Zenith40. To do that, it's needed to add this specific antenna manually with the Zenith Manager. See how to do it below:

With the receiver connected to Manager, select Antenna from the bottom menu.

Connect GPR

| INFORMATIO                 | N              | CONFIGL                     | JRATION            | ST.                | ATUS          |
|----------------------------|----------------|-----------------------------|--------------------|--------------------|---------------|
| GENERAL INFO               |                | GNSS OPERATING MODE         |                    | COORDINATES        |               |
| Receiver serial            | 1791609        | Mode                        | Rover              | Latitude           | N 47°24'31.46 |
| Receiver firmware version  | 5.00           | RTK DEVICE                  |                    | Longitude          | E 9°37′06.79  |
| GNSS (ME) serial           | DMGW18220236X  | Device                      | GPRS internal      | Height             | 474.57        |
| GNSS (ME) hardware version | OEM719-1.3     | Provider                    | swisscom           | PRECISION          |               |
| GNSS (ME) firmware version | 7.500          | Server                      | spider             | Solution           | Autonom       |
| GNSS (ME) boot version     | 7.100 (0)      | Current mountpoint          | MAX-RTCM3          | HRMS               | 1.67          |
| CONSTELLATIONS LICENSES    |                | Network type                | MAX                | VRMS               | 4.14          |
| GPS                        | YES            | Correction format           | RTCM3              | PDOP               |               |
| GLONASS                    | YES            | GENERAL PARAMETERS          |                    | GDOP               | 1             |
| BEIDOU                     | YES            | Satellites cut-off angle(*) | 10                 | SATELLITES         |               |
| GALILEO                    | YES            | Use GLONASS                 | YES                | GPS                |               |
| QZSS                       | YES            | Use BEIDOU                  | YES                | GLONASS            |               |
| ррр                        | NO             | Use GALILEO                 | YES                | BEIDOU             |               |
| GSM MODULE                 |                | Use SBAS                    | NO                 | GALILEO            |               |
| Module available           | YES            | Position update frequency   | Every second / 1Hz | SBAS               |               |
| IMEI number                | PhNotReady     |                             |                    | Used satellites    |               |
| RADIO(UHF) MODULE          |                |                             |                    |                    |               |
| Module available           | YES            |                             |                    |                    |               |
| Module name                | Satel M3-TR4   |                             |                    |                    |               |
| Hardware revision          | SPL0020d' 12   |                             |                    |                    |               |
| Firmware version           | V07.27.2.1.1.5 |                             |                    |                    |               |
|                            | Share info     | Configure                   | Lond Save Delete   | Antonno h : 0.000m | Connect CDP   |

To add new antennas, there are two options:

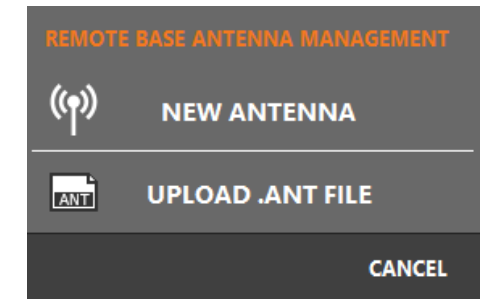

- By uploading an .ant\* file located in the PC (can be created with Infinity).
- By adding manually the following values. Enter the IGS name of the base antenna and the vertical, east and north phase centre offset for L1 and L2 in meters (m).

See the next example to know how to add a new antenna manually. The antenna used is a GS16 from Leica:

- IGS name for GS16: LEIGS16
- L1 vertical PCO value in meters: 0.0887
- L1 east PCO value in meters: -0.0002
- L1 north PCO value in meters: -0.0002
- L2 vertical PCO value in meters: 0.0887
- L2 east PCO value in meters: 0

| Zenith40 GNSS Series | - 13 - |
|----------------------|--------|
| Installation Guide   |        |

- L2 north PCO value in meters: 0.0018

| LEIGS16 |      | NON  | E Inte | rnal g | eodeti | c mult | i-freq | uency | antenn | IGS | ( | 5) | 16/0 | 7/08 |
|---------|------|------|--------|--------|--------|--------|--------|-------|--------|-----|---|----|------|------|
| -       | 0.2  | -0.  | 2      | 88.7   |        |        |        |       |        |     |   |    |      |      |
| 0.0     | 0.0  | 0.0  | -0.1   | -0.2   | -0.4   | -0.7   | -1.0   | -1.3  | -1.5   |     |   |    |      |      |
| -1.5    | -1.5 | -1.3 | -1.1   | -0.6   | -0.0   | 0.8    | 2.0    | 3.2   |        |     |   |    |      |      |
|         | 1.8  | 0.   | 0      | 88.7   |        |        |        |       |        |     |   |    |      |      |
| 0.0     | -0.0 | -0.1 | -0.3   | -0.4   | -0.6   | -0.7   | -0.9   | -1.1  | -1.1   |     |   |    |      |      |
| -0.9    | -0.5 | 0.2  | 0.7    | 0.8    | 0.5    | -0.1   | -0.4   | 0.3   |        |     |   |    |      |      |

To identify which value is each, see the below image with the description. Note that the values are in mm.

| ANTENNA      | ID           |              | DESCRI       | PTION        |              |              | Γ           | ATA SC      | URCE | (# OF TESTS) YR/MO/DY<br>IAVE = # in average |
|--------------|--------------|--------------|--------------|--------------|--------------|--------------|-------------|-------------|------|----------------------------------------------|
| [north       | ] [          | east]        | [ up         | 1            |              |              |             |             |      | Ll Offset (mm)                               |
| [90]<br>[40] | [85]<br>[35] | [80]<br>[30] | [75]<br>[25] | [70]<br>[20] | [65]<br>[15] | [60]<br>[10] | [55]<br>[5] | [50]<br>[0] | [45] | Ll Phase at<br>  Elevation (mm)              |
| [north       | ] [          | east]        | [ up         | 1            |              |              |             |             |      | L2 Offset (mm)                               |
| [90]<br>[40] | [85]<br>[35] | [80]<br>[30] | [75]<br>[25] | [70]<br>[20] | [65]<br>[15] | [10]         | [55]<br>[5] | [50]<br>[0] | [45] | L2 Phase at<br>  Elevation (mm)              |

| ADD NEW REMOTE BAS        | E ANTENNA |                           | ×        |
|---------------------------|-----------|---------------------------|----------|
| IGS name of base antenna: | LEIGS16   |                           |          |
| OFFSET                    |           |                           |          |
| L1 vertical phase centre: | 0.08870m  | L2 vertical phase centre: | 0.08870m |
| L1 east phase centre:     | -0.00020m | L2 east phase centre:     | 0.00000m |
|                           | 0.00020m  | 12 north phase centres    | 0.00100  |

#### **3.6 INSTALLATION OF LICENCES**

If optional receiver licenses such as 20Hz output frequency were additionally ordered, they are not activated before delivery. Therefore, when the equipment is first received, the licences still need to be installed onto the receiver. These options are activated by means of a NovAtel licence key file that would have been emailed to you at delivery of the Zenith40.

The licence key file can be uploaded onto the receiver by using Zenith Manager. With the

receiver connected to Manager, click **Advanced** from the bottom menu and then **Upload Key**. Select the key file L\_xxxxxx.key (where xxxxxx is the receiver serial number) located in the PC and click **Upload**. A confirmation message will be shown once the option has been activated.

| INFORMATION           GENERAL INFO         Colspan="2">Colspan="2">Colspan="2"           Colspan="2">Colspan="2"         Colspan="2">Colspan="2"           Colspan="2">Colspan="2"         Colspan="2">Colspan="2"           Colspan="2">Colspan="2"         Colspan="2" | CONFIGUR<br>GNSS OPERATING MODE<br>Mode<br>RTK DEVICE<br>Device<br>Provider<br>Server<br>Current mountpoint<br>Network type<br>Correction format | RATION<br>Rover<br>GPRS internal<br>swisscom<br>spider<br>MAX-RTCM3 | COORDINATES Latitude Longitude Height PRECISION Solution HRMS    | ATUS<br>N 47*24'31.46<br>E 9*37'06.79<br>474.57<br>Autonom |
|----------------------------------------------------------------------------------------------------|----------------------------------------------------------------------------------------------------|---------------------------------------------------------------------|------------------------------------------------------------------|------------------------------------------------------------|
| GENERAL INFO           Receiver serial         1791609           Receiver firmware version         5.00           GNSS (ME) serial         DMGW18220236X           GNSS (ME) hardware version         OEM719-1.3           GNSS (ME) hardware version         7.500           GNSS (ME) boot version         7.100 (0)           CONSTELLATIONS LICENSES         GPS           GLONASS         YES                                                                                                    | GNSS OPERATING MODE<br>Mode<br>RTK DEVICE<br>Device<br>Provider<br>Server<br>Current mountpoint<br>Network type<br>Correction format             | Rover<br>GPRS internal<br>swisscom<br>spider<br>MAX-RTCM3           | COORDINATES Latitude Longitude Height PRECISION Solution HRMS    | N 47*24'31.46<br>E 9*37'06.79<br>474.57<br>Autonom         |
| Receiver serial         1791609           Receiver firmware version         5.00           GNSS (ME) serial         DMGW18220236X           GNSS (ME) hardware version         OEM719-1.3           GNSS (ME) hardware version         OEM719-1.3           GNSS (ME) boot version         7.500           GNSS (ME) boot version         7.100 (0)           CONSTELLATIONS LICENSES         GPS           GLONASS         YES                                                                                                    | Mode RTK DEVICE Device Provider Server Current mountpoint Network type Correction format                                                         | Rover<br>GPRS internal<br>swisscom<br>spider<br>MAX-RTCM3           | Latitude<br>Longitude<br>Height<br>PRECISION<br>Solution<br>HRMS | N 47*24'31.4E<br>E 9*37'06.79<br>474.57<br>Autonom         |
| Receiver firmware version         5.00           GNSS (ME) serial         DMGW18220236X           GNSS (ME) hardware version         OEM719-1.3           GNSS (ME) firmware version         7.500           GNSS (ME) boot version         7.100 (0)           CONSTELLATIONS LICENSES         YES           GLONASS         YES                                                                                                    | RTK DEVICE Device Provider Server Current mountpoint Network type Correction format                                                              | GPRS internal<br>swisscom<br>spider<br>MAX-RTCM3                    | Longitude<br>Height<br>PRECISION<br>Solution<br>HRMS             | E 9*37'06.75<br>474.57<br>Autonome                         |
| GNSS (ME) serial         DMGW18220236X           GNSS (ME) hardware version         OEM719-1.3           GNSS (ME) firmware version         7.500           GNSS (ME) boot version         7.100 (0)           CONSTELLATIONS LICENSES         YES           GLONASS         YES                                                                                                    | Device<br>Provider<br>Server<br>Current mountpoint<br>Network type<br>Correction format                                                          | GPRS internal<br>swisscom<br>spider<br>MAX-RTCM3                    | Height PRECISION Solution HRMS                                   | 474.57<br>Autonomi                                         |
| GNSS (ME) hardware version     OEM719-1.3       GNSS (ME) firmware version     7.500       GNSS (ME) boot version     7.100 (0)       CONSTELLATIONS LICENSES     9       GPS     YES       GLONASS     YES                                                                                                    | Provider<br>Server<br>Current mountpoint<br>Network type<br>Correction format                                                                    | swisscom<br>spider<br>MAX-RTCM3                                     | PRECISION<br>Solution<br>HRMS                                    | Autonom                                                    |
| GNSS (ME) firmware version     7.500       GNSS (ME) boot version     7.100 (0)       CONSTELLATIONS LICENSES     900       GPS     YES       GLONASS     YES                                                                                                    | Server Current mountpoint Network type Correction format                                                                                         | spider<br>MAX-RTCM3                                                 | Solution<br>HRMS                                                 | Autonom                                                    |
| GNSS (ME) boot version 7.100 (0) CONSTELLATIONS LICENSES GPS YES GLONASS YES                                                                                                    | Current mountpoint Network type Correction format                                                                                                | MAX-RTCM3                                                           | HRMS                                                             |                                                            |
| GPS YES<br>GLONASS YES                                                                                                    | Network type                                                                                                    | 1000                                                                |                                                                  | 1.67                                                       |
| GPS VES GLONASS VES                                                                                                    | Correction format                                                                                                    | MAX                                                                 | VRMS                                                             | 4.14                                                       |
| GLONASS YES                                                                                                    | concellonronnac                                                                                                    | RTCM3                                                               | PDOP                                                             | ſ                                                          |
|                                                                                                    | GENERAL PARAMETERS                                                                                                    |                                                                     | GDOP                                                             | Ĩ                                                          |
| BEIDOU YES                                                                                                    | Satellites cut-off angle(*)                                                                                                    | 10                                                                  | SATELLITES                                                       |                                                            |
| GALILEO YES                                                                                                    | Use GLONASS                                                                                                    | YES                                                                 | GPS                                                              |                                                            |
| QZSS YES                                                                                                    | Use BEIDOU                                                                                                    | YES                                                                 | GLONASS                                                          |                                                            |
| PPP NO                                                                                                    | Use GALILEO                                                                                                    | YES                                                                 | BEIDOU                                                           |                                                            |
| GSM MODULE                                                                                                    | Use SBAS                                                                                                    | NO                                                                  | GALILEO                                                          |                                                            |
| Module available YES                                                                                                    | Position update frequency                                                                                                    | Every second / 1Hz                                                  | SBAS                                                             |                                                            |
| IMEI number PhNotReady                                                                                                    |                                                                                                    |                                                                     | Used satellites                                                  |                                                            |
| RADIO(UHF) MODULE                                                                                                    |                                                                                                    |                                                                     |                                                                  |                                                            |
| Module available YES                                                                                                    |                                                                                                    |                                                                     |                                                                  |                                                            |
| Module name Satel M3-TR4                                                                                                    |                                                                                                    |                                                                     |                                                                  |                                                            |
| Hardware revision SPL0020d' 12                                                                                                    |                                                                                                    |                                                                     |                                                                  |                                                            |
| Firmware version V07.27.2.1.1.5                                                                                                    |                                                                                                    |                                                                     |                                                                  |                                                            |
|                                                                                                    |                                                                                                    |                                                                     |                                                                  |                                                            |
| Share info                                                                                                    | Configure                                                                                                    | Load Save Delete                                                    | Antenna h.: 0.000m                                               | Connect GPRS                                               |
|                                                                                                    |                                                                                                    |                                                                     |                                                                  |                                                            |
|                                                                                                    | RAW data NMEA o                                                                                                    | utput Antenna                                                       | Advanced                                                         |                                                            |
| Firmware unload                                                                                                    |                                                                                                    | algore automited                                                    |                                                                  |                                                            |

#### Note:

- A manual entry of the license key is **NOT** supported. The files must be uploaded!
- Same principle applies for Galileo and Beidou licenses.

#### **3.7 DISCONNECTING FROM THE PC**

Once the receiver is completely configured, it can be disconnected from the PC. From the Manager's top menu, select the **USB or the BT icon** (depending how the receiver is connected) to disconnect it and click on **Yes**. If the connection was via cable, it may now be removed and the Zenith40 is ready for use.

#### **4 EQUIPMENT SETUP**

#### 4.1 ROVER SETUP

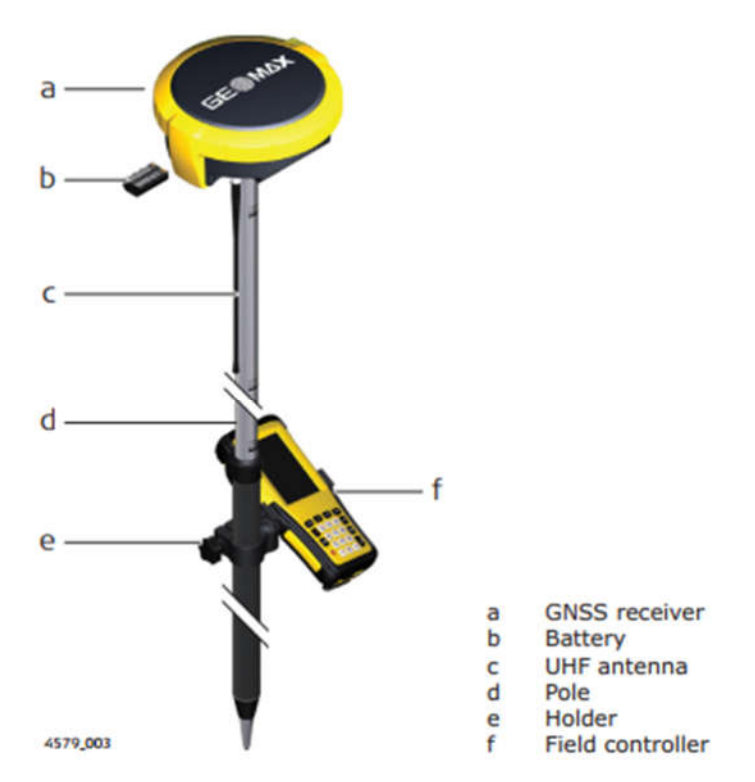

For a RTK rover, the Zenith40 equipment can be setup on a pole as shown above.

When working with the UHF radio, ensure the correct frequency and protocol are set as described in section 3.5. Attach a radio antenna suitable for the set frequency. The following UHF antennas can be ordered from GeoMax:

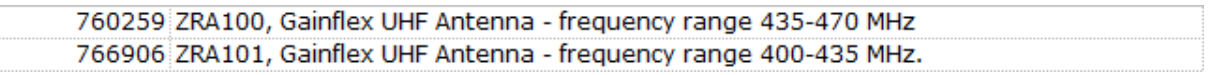

#### 4.2 BASE SETUP

The Zenith40 equipment can also be setup as a base station for the transmission of RTK corrections as shown below.

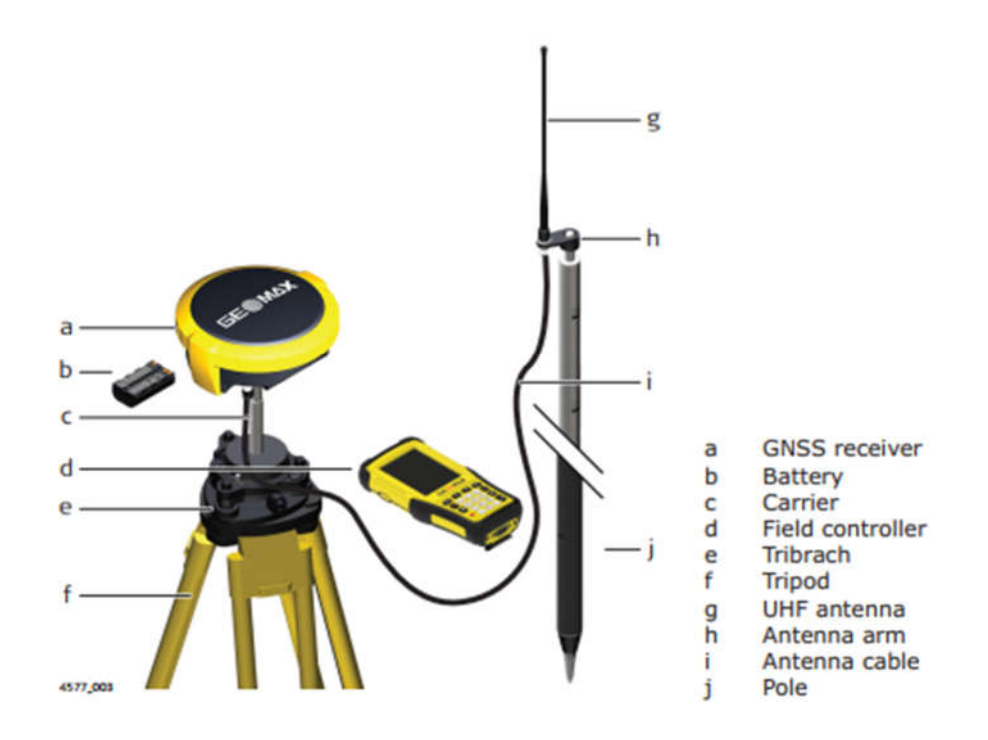

Attach the UHF radio antenna to the 760275 ZAR200 antenna arm. The arm has a 5/8" thread for mounting onto a telescopic pole or a tripod setup with threaded carrier. The antenna is connected to the Zenith40 using the 760266 ZDC202 cable. The required RTK output message can be configured using Zenith Manager or by field software.

For long range RTK, a high powered radio can be used at the base station. Available from GeoMax is the 789359 Satel EASyPro 35W radio. This radio is connected to the receiver and an external power supply, with the 797024 ZDC225 cable. The cable needs to be connected to the Lemo port of the receiver. When other UHF radio types are used, a suitable cable needs to be obtained from the respective radio supplier.